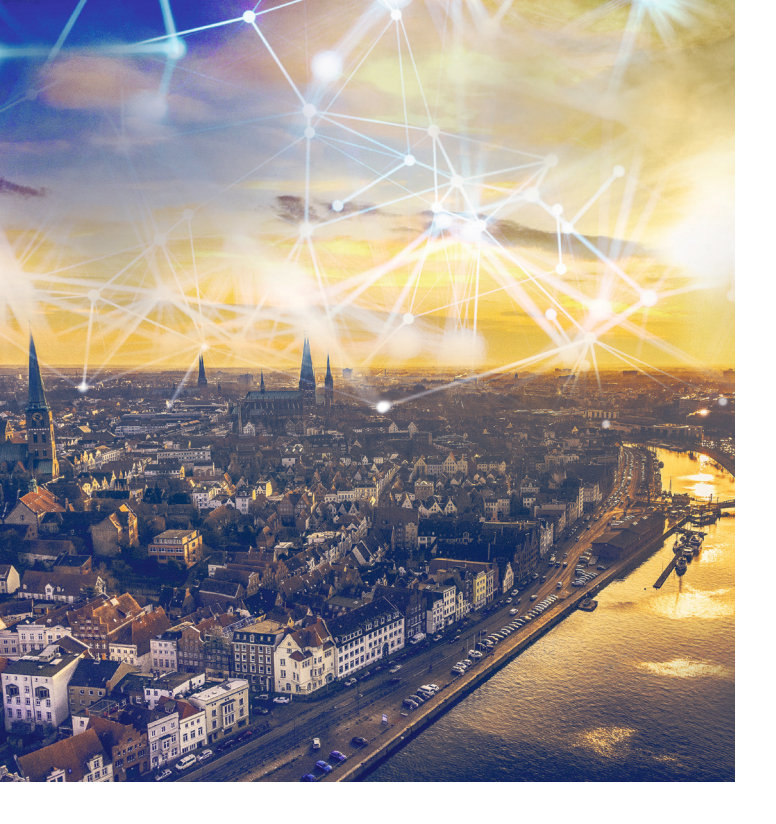

Sie möchten eine **Geburtsurkunde**, **Wohngeld** oder ein **Führungszeugnis** beantragen ohne Termin bei der Stadtverwaltung?

Kein Problem, viele Dienstleistungen der Hansestadt Lübeck können Sie heute digital beantragen, auch bequem von zu Hause aus.

Das geht ganz einfach in drei Schritten:

- Sie wählen eine von aktuell rund 100 Lübecker Online-Dienstleistungen aus,
- aktivieren die Online-Ausweisfunktion Ihres Personalausweises und
- **3** legen ein Servicekonto plus an.

Dann geht's von überall digital ins Amt!

# Weitere hilfreiche Links:

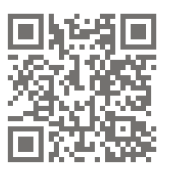

NFC-Smartphones und Tablets: www.ausweisapp.bund.de/ mobile-geraete

www.ausweisapp.bund.de/

Kartenlesegeräte:

usb-kartenleser

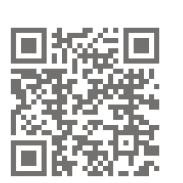

Bürgerservicebüros in Lübeck: www.luebeck.de/buergerservice

Auswei www.a

AusweisApp2: www.ausweisapp.bund.de/home

CD und

### Hansestadt LÜBECK 🖬

Hansestadt Lübeck Tel.: (0451) 115 www.luebeck.de

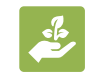

Wir verpflichten uns zur Nachhaltigkeit Dieses Produkt wurde auf umweltfreundlichem Papier aus nachhaltiger Waldwirtschaft und anderen kontrollierten Quellen produziert.

# Hansestadt LÜBECK

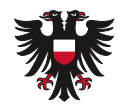

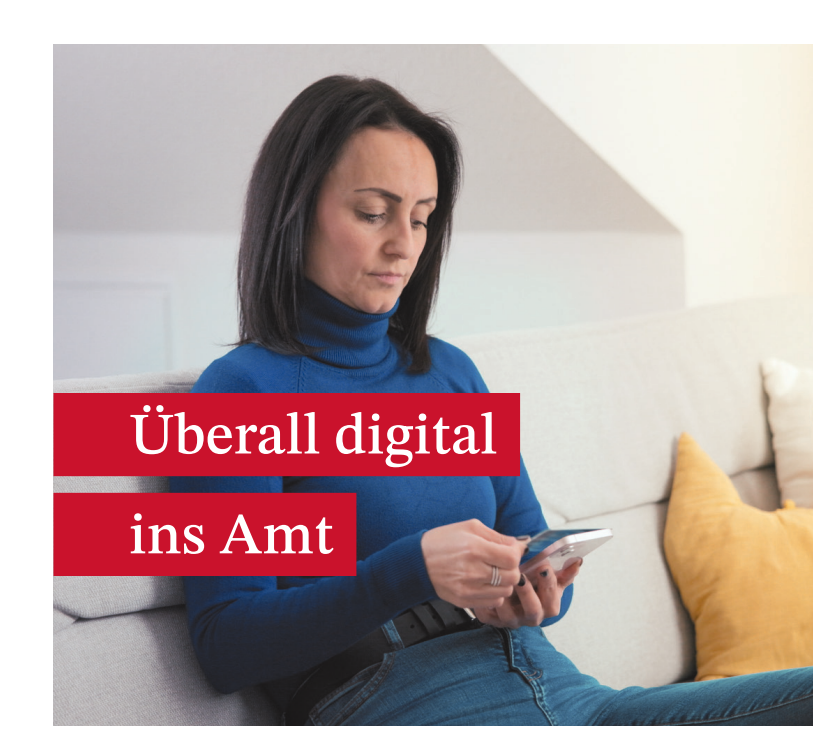

Dienstleistungen der Hansestadt Lübeck online beantragen

Eine Anleitung in drei Schritten

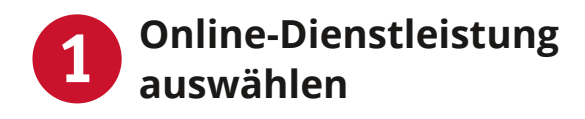

Auf der **Webseite der Hansestadt Lübeck** finden Sie unter Bürgerservice alle aktuell verfügbaren Online-Dienstleistungen von A-Z. Wenn Sie Ihre Auswahl getroffen haben, werden Sie über den roten Button direkt zum Online-Dienst weitergeleitet: www.luebeck.de/onlinedienste

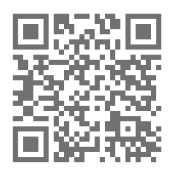

Sie finden dort auch einen Link zu einem Erklärvideo, das Ihnen bei den nächsten Schritten hilft.

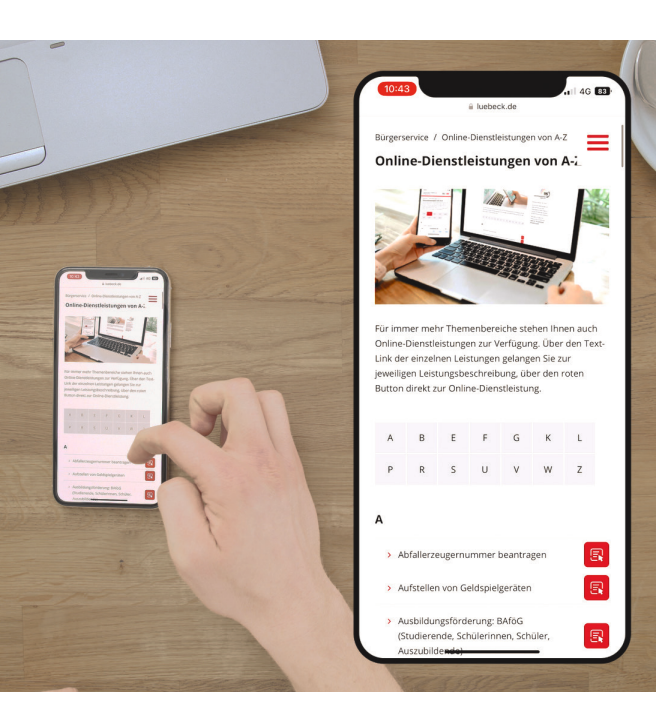

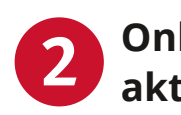

# Online-Ausweisfunktion aktivieren (einmalig)

Damit Sie sich online ausweisen können, benötigen Sie einen **Personal**ausweis mit **elD-Funktion**. Ob Ihr Personalausweis darüber verfügt, erkennen Sie an diesem Logo:

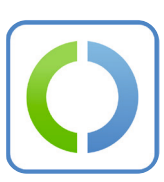

Übrigens: Auch die elektronischen Aufenthaltstitel und die EU-ID-Karten verfügen über die elD-Funktion.

Das Aktivieren Ihrer Online-Ausweisfunktion geht am einfachsten mit einem **Smartphone** mit sog. NFC<sup>1</sup>-Schnittstelle. Sie können aber auch einen PC/Notebook/Tablet und ein Kartenlesegerät verwenden. Laden Sie sich damit die kostenlose **AusweisApp2** im App Store oder Internet herunter.

**Tipp:** Es kann hilfreich sein, die AusweisApp2 zweifach zu installieren, um das Smartphone zum Identifizieren und PC/Notebook/Tablet für die Beantragung zu nutzen.

Zum Aktivieren geben Sie die sog. **Transport- oder Aktivierungs-PIN** in der AusweisApp2 ein. Diese finden Sie im **PIN-Brief**, der Ihnen bei der Beantragung Ihres Personalausweises zugesandt wurde. Damit können Sie die Online-Ausweisfunktion aktivieren und anschließend eine eigene sechsstellige PIN vergeben.

**Tipp:** Wenn der PIN-Brief nicht auffindbar ist, können Sie die PIN in einem Bürgerservicebüro zurücksetzen lassen.

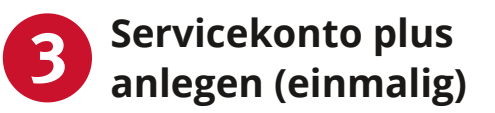

Wie beim Online-Shopping benötigen Sie auch für die Beantragung von Online-Diensten ein Benutzerkonto, das sog. Servicekonto.

**Hinweis**: Wir empfehlen Ihnen direkt ein **Servicekonto plus** anzulegen, weil Sie damit einfacher Anträge stellen, mit der Verwaltung kommunizieren und ggf. Unterlagen digital nachreichen können.

Ein Servicekonto plus wird für alle Online-Dienste benötigt, bei denen sensible Daten abgefragt werden. Dies dient dem Schutz Ihrer persönlichen Daten. Dafür benötigen Sie Ihren **Personalausweis**, bei dem Sie die Online-Ausweisfunktion aktiviert haben (siehe Schritt <sup>2</sup>). Mit einem **Smartphone** mit NFC-Schnittstelle oder PC/Notebook/Tablet mit Kartenlesegerät können Sie den Personalausweis scannen und sich in der **AusweisApp2** eindeutig identifizieren.

→ Dann können Sie alle verfügbaren Online-Dienste auf der Webseite der Hansestadt Lübeck www.luebeck.de/onlinedienste beantragen (siehe Schritt 1).

Hier können Sie Ihr Servicekonto plus anlegen: https://serviceportal.schleswig-holstein.de

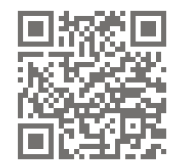

<sup>1</sup> NFC steht für Near Field Communication und bedeutet "Nahfeldkommunikation". Über NFC kann das Smartphone Daten mit anderen NFC-fähigen Geräten oder Chips in der Nähe drahtlos austauschen.